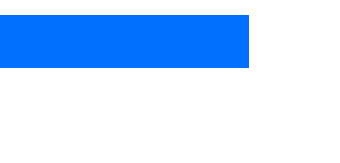

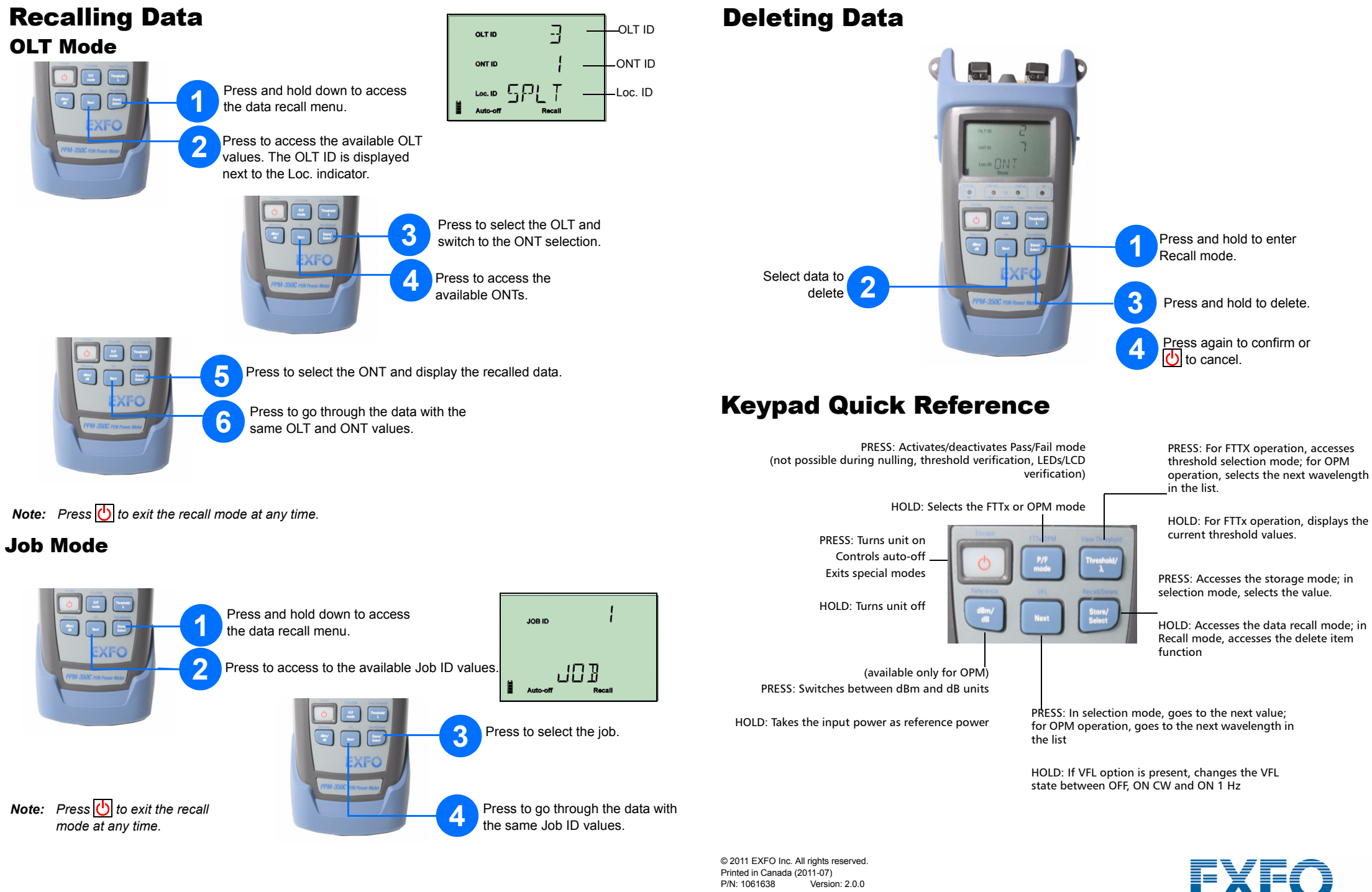

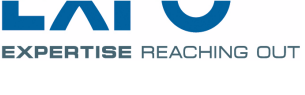

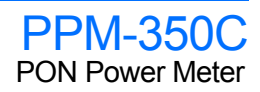

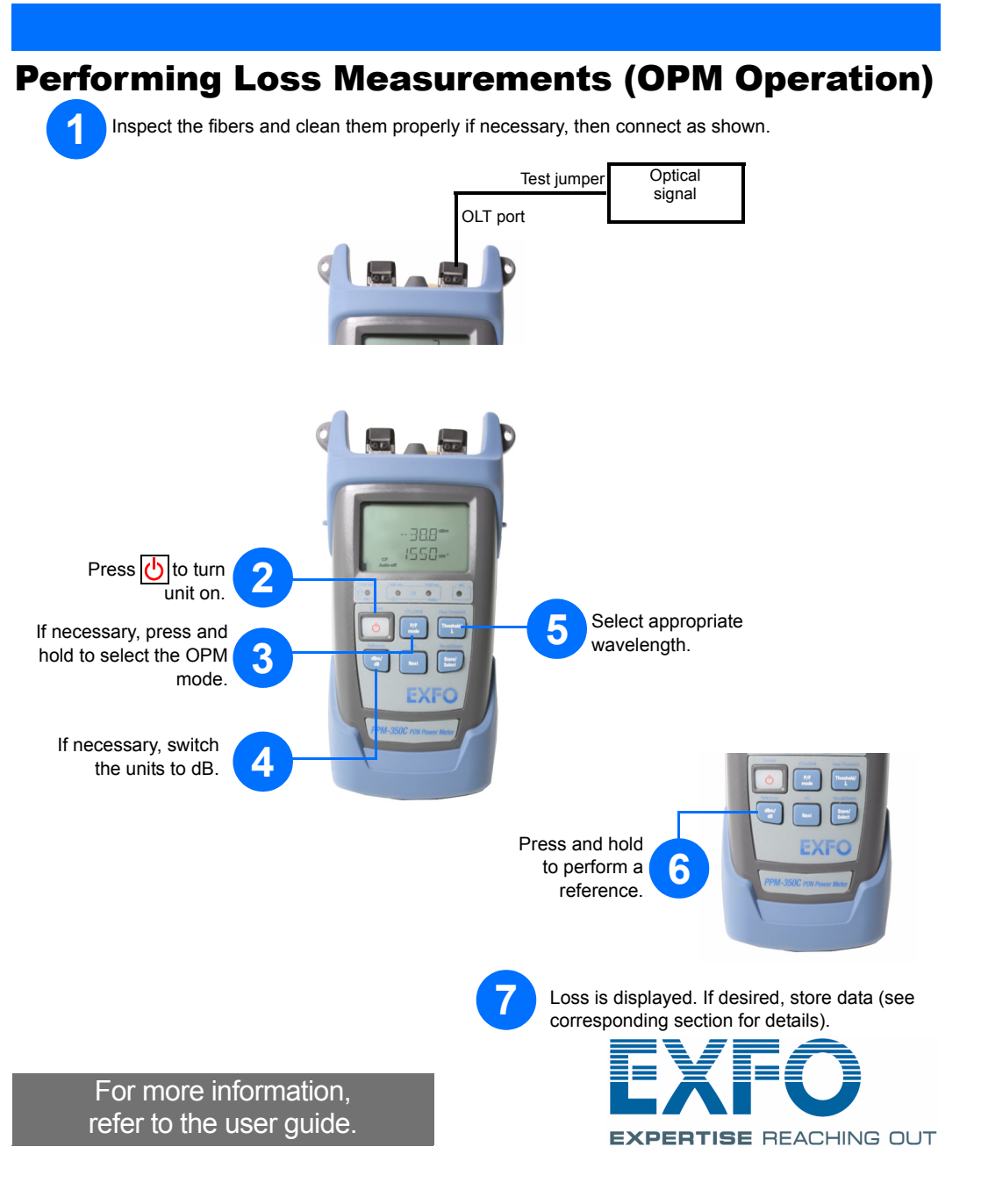

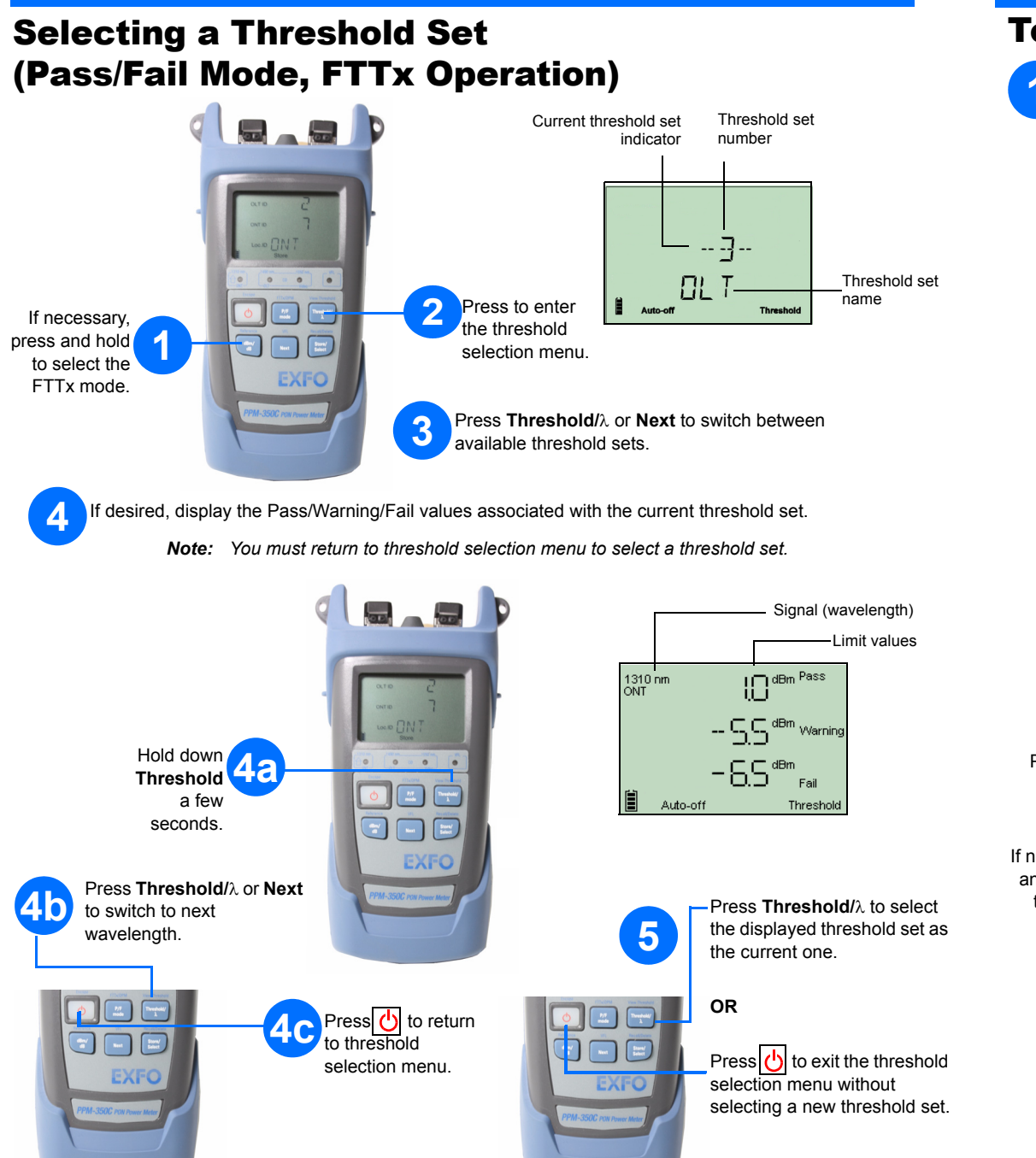

Note: You must install FastReporter on your computer and use the Handheld Data Transfer application to define new thresholds. For more information on threshold definition, refer to the Handheld Data Transfer online help.

## **Testing in Pass/Fail Mode (FTTx Operation)**

Inspect the fibers and clean them properly if necessary, then connect as shown.

ONT Test jumper OLT Test jumpe (premises side) (CO side) ONT port OLT port OD. 

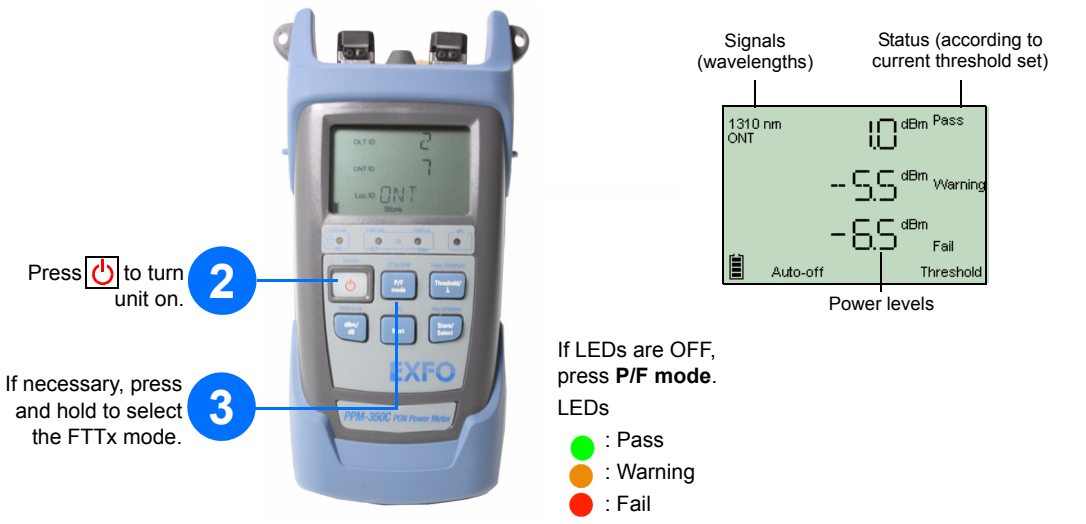

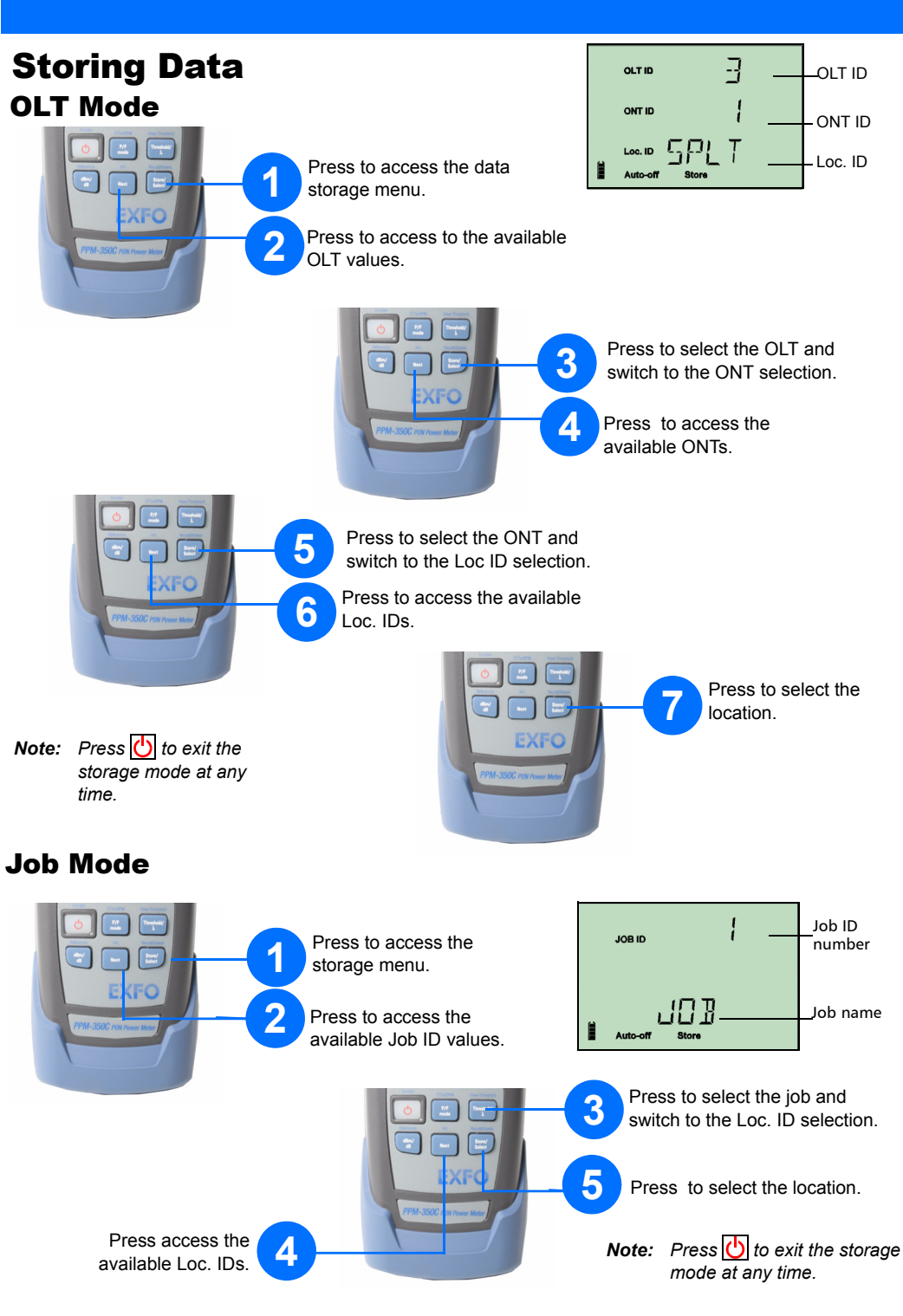